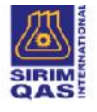

# e-CEE Client User Manual

Prepared by: Testing Services Department, SIRIM QAS International SDN BHD, SIRIM Complex, No.1, Persiaran Dato' Menteri, P.O Box 7035, Section 2, 40911, Shah Alam, Selangor Darul Ehsan, Malaysia

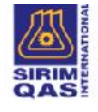

# **Table of Contents**

| 1.  | Login Screen                                                    | 3  |
|-----|-----------------------------------------------------------------|----|
|     | a. Forgot ID/Password                                           | 4  |
| 2.  | eCEE Account Registration (Register as New Customer / Importer) |    |
|     | a. Client Type                                                  | 4  |
|     | b. Login Information                                            | 5  |
|     | c. Company Information                                          | 7  |
| 3.  | Menu Bar                                                        |    |
| 4.  | Consignment Test Application                                    |    |
|     | a. Company Information                                          | 9  |
|     | b. Product Information                                          | 9  |
|     | c. Inspection Information                                       | 13 |
|     | d. Document Attachment                                          | 15 |
|     | e. Declaration                                                  | 15 |
|     | f. Remark                                                       | 16 |
|     | i. Application Remarks                                          |    |
|     | ii. Product Remarks                                             | 17 |
|     | g. Product Progress (Product Tracking)                          |    |
| 5.  | List of Applications and Application Status                     |    |
| 6.  | Search                                                          |    |
| 7.  | Company Profile                                                 | 22 |
| 8.  | User Profile                                                    |    |
| 9.  | Consultant Profile                                              |    |
| 10. | Consultant as Applicant                                         |    |
|     | a. Consultant Registration                                      | 25 |
|     | b. Consultant login & Menu Bar                                  | 25 |
|     | c. Consultant's Company Profile (same as 7.0 above)             | 26 |
|     | d. Consultant's User Profile (same as 8.0 above)                | 27 |
|     | e. Importer / COA Holder Profile                                |    |
|     | f. Consultant Applying for New Consignment Test                 | 29 |

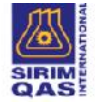

# INTRODUCTION

e-CEE is a web-based Online Consignment Services Application Processing System designed to manage the online application and processing of applications for Consignment Services. There are 2 types of client users: -

- Importer
- Consultant (agent or freight forwarder applying for Consignment Test on behalf of Importer)

This manual explains the usage of this system for both Client Users.

#### 1. Login Screen

Existing clients can enter username and password to login. New Clients must register an account with system before proceeding with Consignment Test application. For new clients, click on Register As New Customer / Importer to create new account and register Importer.

| Online Application for Co                                                                                                    | nsignment Services for Electrical and Electronic Products                                                                                                    |
|----------------------------------------------------------------------------------------------------|----------------------------------------------------------------------------------------------------|
| Sign In                                                                                                    | ANNOUNCEMENT Today Finday, 24 Nov 2017 14 11:19                                                                                                    |
|                                                                                                    | SIRIM-FRAUNHOFER PROGRAMME FOR SMES<br>SIRIM has been mandated by the Government to increase fectmology periortation and upgrading the Malaysian SMEs with the aim of boosting the<br>instantial productivity. As such, SIRIM, with the collaboration of Fraunhofer institute a prominent technology institute in Germany and the largest applied<br>research organisation in Europe, has developed several initiatives under the SIRIM Intervation Model, which is a step to reinforce the relationship<br>between SIRIM and SIMEs in an effort to establish a successful SIME innevation ecosystem. |
| you have created your Login ID and Password, please key in your Login ID and Password here.                                                          |                                                                                                    |
| Important! Login ID and Password that you have created is case sensitive.<br>Register as new customer/importer, please click on the respective link. | CONGRATULATIONS TO THE CHAIRMAN OF SIRIM FOR THE CONFERMENT OF SENIOR FELLOWSHIP BY THE<br>ACADEMY OF SCIENCES MALAYSIA<br>Congenituations to the Chairman of SIRIM, YBig Academician Tan Sri Dr Ahmad Tajuddin All, FASC, PErg for the Conference of Serior Fellowship by                                                                                                    |
| 300057                                                                                                    | perseverance is strengthening the field of science, engineering and technology. Acudemy of Sciences Malaysia is a body established by the government<br>with the main function to be the nation's "Thought Leader" for matters related to science, engineering, technology and innovation.                                                                                                    |
|                                                                                                    | AEROSPACE ENGINEERING IN TRODUCED TO SEVEN SECONDARY SCHOOLS IN SARAWAK                                                                                                    |
|                                                                                                    | KUCHING, 4 Nov 2017: Students from seven secondary schools in Sarawak were introduced to aerospace engineering recently by researchers from<br>SIRIM, World Association of Industrial and Technological Research Organisation (VIAITRO) Secretariat and the Islamic Educational, Scientific and                                                                                                    |
| LOGIN                                                                                                    | Cutural Organisation (ISESCO)<br>Held at SK Santuborg here on 3 November 2017 in conjunction with WAITRO-ISESCO-SIRIM Research Fellowship Programme in the Area of Intelligent<br>System, the session engages secondary school students develop creativity and Innovativeness by incorporating technology and Innovation into daily life.                                                                                                    |
| Forget Username / Password                                                                                                    | The session, part of an initiative to promote understanding in the Science, Technology, Engineering and Mathematics (STEM) Learning and Dual                                                                                                    |
| Register As New Customer / Importer                                                                                                    | TET AD                                                                                                    |
| (Only Importers registered at Suruhanjaya Tenaga are allowed to register a new account for                                                           |                                                                                                    |

Figure 1. : Login Screen

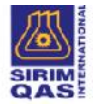

## a. Forgot ID/Password

Enter Email address to receive forgotten username or password information via email.

| Sign In                                                                                                    | ANNOUNCEMENT Today Finday, 24 Nov 2017 14:11:42                                                                                                    |
|----------------------------------------------------------------------------------------------------|----------------------------------------------------------------------------------------------------|
| Forget Your UserName/Password?                                                                                       | SIRIM-FRAUNHOFER PROGRAMME FOR SMES<br>SIRIM-FRAUNHOFER PROGRAMME FOR SMES<br>SiriM has been mandated by the Government to increase technology paeetration and upgrading the Malaysian SMEs with the aim of boosting the<br>industrial productively. As such SIRIM with the collaboration of Fraunhofer Institute, a prominent technology hotbuts in Germany and the largest applies<br>research organisation in Europe, has developed several initiatives under the SIRIM (innovation Model, which is a step to reinforce the relationship<br>between SIRIM and SMEs in an effort to establish a successful SME innovation ecosystem.                                                                                                    |
| Enter you Email to receive your UserName/password<br>Your Email must be registered under SIRIM QAS.<br>Email Address | CONGRATULATIONS TO THE CHAIRMAN OF SIRIM FOR THE CONFERMENT OF SENIOR FELLOWSHIP BY THE<br>ACADEMY OF SCIENCES MALAYSIA<br>Comparibilities to the Doximum of SIRIM YBB Academician Tan Sil Dr Ahmed Tajuddin AI. FASL: PEng for the Conferment of Serier Fellowship by<br>the Academy of Sciences Malaysia on Titunday. The Serier Fellow was awarded in recognition of Tan Sir Dr Ahmed Tajuddar is tabedership and<br>perseverance in strengthening the field of science. Semineeing and the sciences Malaysia is a body established by the government<br>with the main function to be the nation's 'Thought Leader' for matters related to science, engineering: technology and innovation.                                                                                                    |
| Back to Login Page                                                                                                   | AEROSPACE ENGINEERING INTRODUCED TO SEVEN SECONDARY SCHOOLS IN SARAWAK<br>RUCHING, 4 Nov 2017: Studients fram seven secondary schools in Sarawak were Introduced to aerospace anginesning recently by researchers fro<br>SIRMI, World Association of Industrial and Technological Research Organisation (WAITRO) Secretariat and the Islamic Educational, Scientific an<br>Cultural Organisation (ISESCO).<br>Held at SK Standborg here and November 2017 in cognitanti with WorlfO (ISESCO-SIMI Research Fellowing) Porgamme in the Area of Heldiger<br>System, the session engages secondary school atuatint devide grantity and Innovationess by Incorporating technology and Innovation into daily litt<br>The session and rail an initiation to promote understanding in the Safesca. Technology. Econoreiting and Mathematics (ISTEM) Learning and Du |

Figure 1.2: Forgot ID/Password Screen

# 2. eCEE Account Registration (Register as New Customer / Importer)

## a. Client Type

• Only Importers at Suruhanjaya Tenaga (ST) are allowed to register a new account for eCEE.

| ECEE ACCOUNT REGISTRATION                                                                                                    |
|----------------------------------------------------------------------------------------------------|
| (Only Importers registered at Survivanjaya Tenaga are allowed to register a new ascount for eGEE)                                                                                                    |
| ROC No. : 113005 V/ Check Mailing Verier ROC No. In Nature ROC No. In Nature Roc Nature Roc Nature |
| P.S.                                                                                                    |

- Importer must enter Company ROC No. and click on <a href="https://check.Validity">Check.Validity</a> to check if Importer is registered with ST.
- If ROC No. is valid (exists in ST), click to proceed with account registration. A remark highlighted in green will display, indicating ROC No. is valid:

Your ROC No. is Valid. You can proceed with Account Registration.

 If ROC No. already has an account that exist with eCEE, the following remark will display in red:

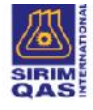

This ROC No. is already registered with SIRIM. Please use existing login details to access eCEE.

• The following remarks displayed, highlighted in red, indicate that importer cannot proceed with account registration.

Your ROC No. does not exist in ST database. Kindly confirm with ST.

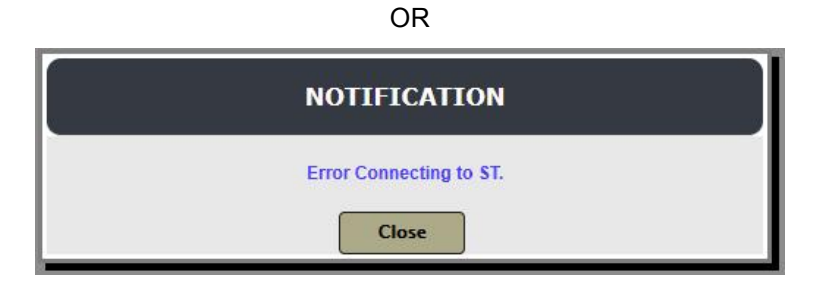

## b. Login Information

| "ROG No.            | : 123456A                          | -                  | -                           |
|---------------------|------------------------------------|--------------------|-----------------------------|
| *Login ID           | COMFANYTEST001                     | Check Availability | Your Login ID is available. |
| *Password           | :                                  |                    |                             |
| *Reconfirm Password | ·                                  |                    |                             |
| Full Name           | : COMPANYTEST001                   |                    |                             |
| *Security Question  | WHAT IS YOUR MOTHER'S MAIDEN NAME? |                    | 4.<br>•                     |
| *Answer             | : COMPANYTEST001                   |                    |                             |
| ^Email              | ; SHAFRULKHAIRY@GMAIL.COM          |                    |                             |

#### Figure 2.1: Account Registration Screen

- Enter required login information.
- Click on Check Availability to check if Login ID (Username) is available. If not available, provide new login ID.
- Click on . Under Login Tab, the login details are displayed and is editable. You can also change the Password.

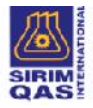

#### Online Application for Consignment Services for Electrical and Electronic Products

|                        |                          | NEW EVEL ACCOUNT REGISTRATION        |   |
|------------------------|--------------------------|--------------------------------------|---|
|                        |                          | Application Status :                 |   |
| Login Information      | -                        | LOGIN INFORMATION                    |   |
| npany (HQ) Information | Login ID<br>Full Name *  | : companyTest001<br>: COMPANYTEST001 |   |
|                        | Security Question *      | * WHAT IS YOUR MOTHER'S MAIDEN NAME? | • |
|                        | Answer*                  | : COMPANYTESTOOI                     |   |
|                        | Correspondence Email *   | : SHAHRULKHAIRY@GMAIL.COM            |   |
|                        |                          | Save                                 |   |
|                        |                          | CHANGE PASSWORD                      |   |
|                        | Current Password *       | ÷ [                                  |   |
|                        | New Password *           | :[                                   |   |
|                        | Reconfirm New Password * | : (                                  |   |
|                        |                          | Save                                 |   |

Figure 2.2: Login Information Screen

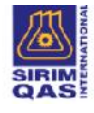

# c. Company Information

|                       |                                                |                       |                                                                 | Application Status |                 |     |                                                             |
|-----------------------|------------------------------------------------|-----------------------|-----------------------------------------------------------------|--------------------|-----------------|-----|-------------------------------------------------------------|
| Login Information     |                                                |                       |                                                                 | COMP               | ANY INFORMATION |     |                                                             |
| pany (HQ) Information | Company N<br>Company O<br>ROC / ROB<br>Fax No. | Name<br>Code<br>I No. | : TEST SDN BHD (HQ)<br>: 56020560<br>: 1234567<br>: 03-27132991 |                    | Address         |     | : 123 jalan satu<br>11111, ASAHAN, JOHOR , SARAWAK, MALAYSI |
|                       |                                                | CONT                  | ACT PERSON 1(MUST BE IMPOR                                      | TER INFO)          |                 |     | CONTACT PERSON 2                                            |
|                       | Name *                                         | :                     | JAMES                                                           |                    | Name            | ;[  |                                                             |
|                       | Desg                                           | :                     | MANAGER                                                         |                    | Desg            | : ( |                                                             |
|                       | Tel No. *                                      | :                     | 0312545678                                                      | Ext : 111          | Tel No.         | 3.[ | Ext:                                                        |
|                       | Email *                                        | :                     | SUALIRUI KUAIRY(SOMAIL COM                                      |                    | Email           | : ( |                                                             |
|                       | HP No. *                                       | 4                     | 0123456789                                                      |                    | HP No.          | ÷ ( |                                                             |
|                       | Remark                                         |                       | IT IS IS A REMARK                                               |                    |                 |     |                                                             |
|                       |                                                |                       |                                                                 |                    |                 |     |                                                             |

Figure 2.3: Company Information Screen

- Under 'Company (HQ) Information' Tab, company information from ST is displayed on screen (same info as in ST).
- Enter mandatory details for Contact Person Information (as indicated with \*).
- Complete the eCEE Account Registration by checking 'Confirm' to confirm information on screen. Click on 
   Submit to Submit registration.
- Upon submission, Notification will appear as below:

|              | NOTIFICATION                                                                                                    |
|--------------|----------------------------------------------------------------------------------------------------|
| kindly check | In order to complete the registration,<br>our registered email and click on activation link to activate you<br>account. |
|              | Close                                                                                                    |

• Application Status will display as 'Awaiting Email Verification'.

| NEW ECEE ACCOUNT REGISTRATION                    |  |
|--------------------------------------------------|--|
| Application Status : Awaiting Email Verification |  |

• An email notification requesting for account activation will be sent to Importer's correspondence email. Importer must view email and click on <u>Activate</u> to validate authenticity of correspondence email provided earlier.

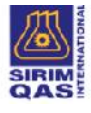

- Importer will automatically be directed to client screen. Importer can view login and company details but is not allowed to make any amendments after submission.
- Application Status will display as '*Application Awaiting Verification & Approval*'. SIRIM will proceed to Verify and Approve account registration.

| Application Status : Application Awaiting Verification & Approval |  |
|-------------------------------------------------------------------|--|
|                                                                   |  |
|                                                                   |  |

 Once account registration is Approved by SIRIM, Importer's account will be activated and Importer will be notified via email. Proceed to login to eCEE with Username and Password created.

#### 3. Menu Bar

• After Company Registration has been Approved, importer can view and have access to the following screens. Point to the main menu, and click on sub menu to access to particular screen.

| Application Records | New Application | Company Profile | User Profile           | Consultant | User Manual/FAQ                   |        |             |
|---------------------|-----------------|-----------------|------------------------|------------|-----------------------------------|--------|-------------|
|                     |                 |                 |                        |            | User Manual                       |        |             |
|                     |                 |                 |                        |            | FAQ                               |        | Open Search |
|                     |                 |                 |                        |            | Consignment Services Into         |        |             |
|                     |                 |                 |                        |            | Consignment Services Process Flow |        |             |
| <u></u>             |                 |                 |                        |            | Guideline for Rework Process      |        |             |
| No. Job No.         |                 | Entry Date      | Ap <mark>pl</mark> ica | ation Type | Guideline for 100% Safety Test    | Status | Action      |

Figure 3.1 : Menu Bar

- The Menu Bar above is explained as follows: -
  - > Application Records: List of applications created / submitted.
  - > **New Application**: Consignment Test Application Form.
  - > Company Profile: Company and Branch Information displayed.
  - > User Profile: List of users and their information displayed.
  - Consultant: List of Consultants whose services are requested by Importer (if any).
  - > User Manual / FAQ: eCEE User Manual / Guide / FAQ.

# 4. Consignment Test Application

• The Consignment Test Application Form is used to apply for Consignment Test for electrical and electronic products that require testing before they can proceed with COA Application at ST. This Form consists of the following sections to be filled by Importer: -

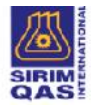

# a. Company Information

| come : company res                         | 1001                                          |                    |                                      |                                                                        | Log |
|--------------------------------------------|-----------------------------------------------|--------------------|--------------------------------------|------------------------------------------------------------------------|-----|
| Application Records                        | New Application Company Profile               | User Pmfle Gonsult | ant User Manua/FAQ                   |                                                                        |     |
|                                            |                                               | CON                | SIGNMENT TEST APPLICATION FORM       |                                                                        |     |
| Job No.<br>SIRIM Branch<br>Submission Date | : D2017K2123121<br>: HEAD OFFICE<br>:         |                    | Status<br>Entry Date<br>Approve Date | : Uratt Application, Awaiting Submission<br>: 24-11-2017 02:34 PM<br>: |     |
|                                            |                                               |                    | APPLICANT                            |                                                                        |     |
| Company Name<br>Address                    | : TEST SDN BHD (HQ)<br>: 123 jalan satu 1111  |                    | Registration No.                     | : 123450A                                                              |     |
| Fax                                        | : 03-27132091                                 |                    | Website                              | 5                                                                      |     |
|                                            | CONTAGT PERSON                                | 1                  |                                      | CONTACT PERSON 2                                                       |     |
| Name                                       | : James (Manager)                             |                    | Name                                 |                                                                        |     |
| Tel                                        | : 0312345678 (Ext. 111)                       |                    | Tel                                  | :                                                                      |     |
| HP No.                                     | : 0123456789                                  |                    | HP No.                               | :                                                                      |     |
|                                            | <ul> <li>ababru Uzbairu @ amail.cc</li> </ul> | 00                 | Email                                |                                                                        |     |

Figure 4.1: Company Information

- Select SIRIM Branch where application is to be processed (mandatory).
- Applicant can choose to change company branch address by clicking on
   Change Branch
- Click on save changes.
- Application Status is displayed as: 'Draft Application. Awaiting Submission'
- Status of application changes according to different processing stage of application. Check the status of application regularly.

#### b. Product Information

|                     |                 |                     | CONSIGN                          | MENT TEST | APPLICAT    | юм               |         |              |               |                |
|---------------------|-----------------|---------------------|----------------------------------|-----------|-------------|------------------|---------|--------------|---------------|----------------|
| Product Information |                 | PRODUCT INFORMATION |                                  |           |             |                  |         |              |               |                |
| Inspection (A)      | <u> </u>        |                     |                                  |           |             |                  |         |              |               |                |
| Document            | No. Product No. | Item Name           | Product Name                     | Drand     | Model       | Ouantity (Unit/P | c5)     | COA No.      | Approval Code | Status         |
| Declaration         | No record found |                     |                                  | 1000      | 1           | 1 0              |         |              |               |                |
| Remarks             | K < 1 >         | N N                 |                                  | Page:     | of the      | Page size 30 43m | an in a |              |               | item C to C of |
|                     | Product Details | Product Remarks     | 10 tems only.                    |           |             |                  |         |              |               |                |
|                     |                 |                     |                                  | c         | OA INFOR    | MATION           |         |              |               |                |
|                     |                 |                     | COA No.                          |           | 2           |                  |         |              |               |                |
|                     |                 |                     | COA Expiry Date<br>Approval Code |           | :           |                  |         |              |               |                |
|                     |                 | F                   | DR SAFETY                        |           |             |                  | F       | OR ENERGY EF | FICIENCY      |                |
|                     | Std Ref No.     | 12                  |                                  |           | St          | d Ref No.        | 22      |              |               |                |
|                     | Test Report No. | :                   |                                  |           | Te          | est Report No.   | 1       |              |               |                |
|                     | Test Cert No.   |                     |                                  |           | Te          | st Cert No.      | :       |              |               |                |
|                     | Identical Model | 3                   |                                  |           | Id          | entical Model    |         |              |               |                |
|                     |                 |                     |                                  | A         | dd 5T kem/  | Produce          |         |              |               |                |
|                     |                 |                     |                                  | Delete    | Application | Loit             |         |              |               |                |

Figure 4.2: Product Information

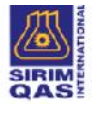

- Click on Add ST Item/Product to select Product / Item (from ST) for Consignment Text.
- A popup window will appear as shown below. Enter (optional) ANY ONE of the following details and click on to search for a SPECIFIC item :
  - a.) Approval Code
  - b.) Item Name
  - c.) COA No.

|                                    | ST COA PRODUCT                                                         |  |
|------------------------------------|------------------------------------------------------------------------|--|
| Approval Code :                    | Item Name :                                                            |  |
| COA No. :                          |                                                                        |  |
| Clear all the text                 | Search<br>box sbove and click on Search to view ALL items in the list. |  |
| Save Selection Print Item List Clo | se                                                                     |  |

Figure 4.3: Search ST Item/Product

The Item searched will display as shown below. Select the relevant item/product, enter Quantity and Serial No. thenclick on

| COA No. :                                                                                       |                                                                                                    |
|-------------------------------------------------------------------------------------------------|----------------------------------------------------------------------------------------------------|
|                                                                                                 | Search                                                                                                    |
| Approval Item Name                                                                              | her above and dies on Search to view ALL items in the list.<br>Model<br>isrand ICOA No. Quantify(Lint)Post senal No. |
| Inc17/16 HOME THEATRE SYSTEM(ACTIVE SPEA<br>SYSTEM,ACTIVE SURROUND SPEAKER<br>ACTIVE SUBWOOPER) | KER HT SONY SUTISTICATORIANCOCIT                                                                                     |
|                                                                                                 |                                                                                                    |
|                                                                                                 |                                                                                                    |

Figure 4.4: ST Item/Product

 Alternatively, to display list of ALL Items in list, clear all search textbox and click on shown below :-

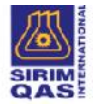

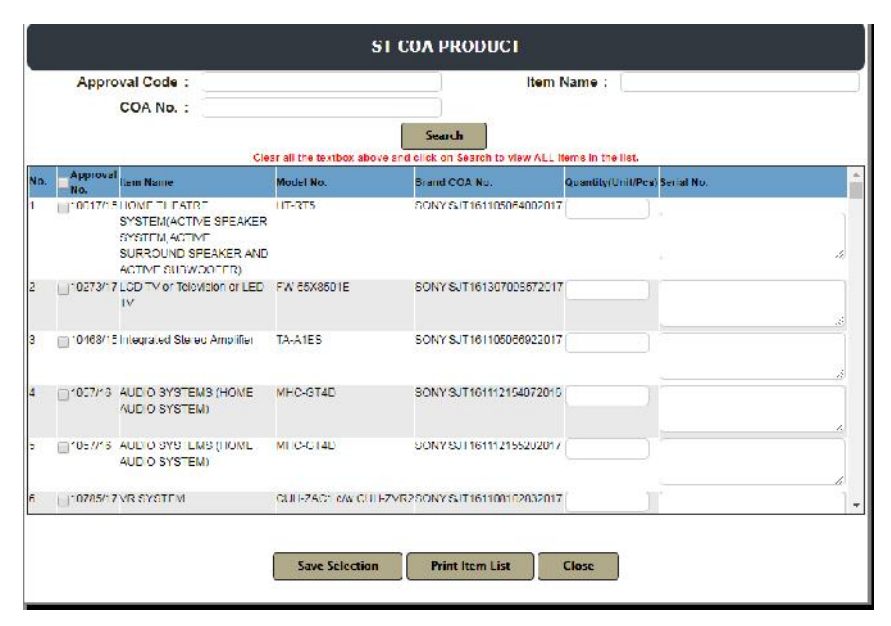

Figure 4.5: ST Item/Product List

Click on Print Item List to print list of ALL items from ST in pdf format.

(optional – for reference purpose).

• The selected item will display in table (grid view) form, under 'Product Information' section as shown below.

|                    |    |                | CONSIGN                                                     | MENT TEST APPLICATION               |            |                |                        |                    |                  |         |
|--------------------|----|----------------|-------------------------------------------------------------|-------------------------------------|------------|----------------|------------------------|--------------------|------------------|---------|
| roduct Information |    |                |                                                             | PRODUCT INFORM                      |            |                |                        |                    |                  |         |
| Document           | -  |                | Plea                                                        | se click on Product below to View." | Jelete Pro | duct Details;  |                        |                    |                  |         |
| Declaration        | No | Product<br>No. | Hern Name                                                   | Product Name*                       | Rand       | Masiel         | Quantity<br>(Unit/Pos) | COA NKI.           | Approval<br>Code | Skilo   |
| Kennarks           | 1  |                | AUDIO SYSTEMS (HOME AUDIO SYSTEM)                           | III FIDELITY SET                    | SONY       | MINC GT40      | 15                     | SJT151112154072016 | 1057/16          |         |
|                    | 2  |                | AMPLIFIER, HIFI (BLU-RAY DISC TW/DVD HOME<br>THEATER SYSTEM | AUDIO and VIDEO PLAYER<br>UNIT      | SONY       | BDV-<br>N9200W | 10                     | S/T101112152322010 | 1095/15          |         |
|                    |    | K K            | 1 N N                                                       | Page: 1 of 1 Gu Bage                | size 2     | Change         |                        |                    | ltcm 1           | to 2 of |

Figure 4.6: Product Information

 Click on each row on the table to view and edit details of each product. (row is highlighted in blue when clicked).

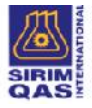

Online Application for Consignment Services for Electrical and Electronic Products

|                     |                                                             |                                  | CONSIGN                          | MENT TEST APPLICATION                                     |          |                |                        |                    |                  |            |  |
|---------------------|-------------------------------------------------------------|----------------------------------|----------------------------------|-----------------------------------------------------------|----------|----------------|------------------------|--------------------|------------------|------------|--|
| Product Information |                                                             |                                  |                                  | PRODUCT INFORMA                                           | TION     |                |                        |                    |                  |            |  |
| Inspection (A)      |                                                             |                                  |                                  |                                                           |          |                |                        |                    |                  |            |  |
| Document            |                                                             |                                  | Plea                             | se click on Product below to View/Delete Product Details. |          |                |                        |                    |                  | the second |  |
| Declaration         | No. Product                                                 | Item Name                        |                                  | Product Name                                              | Brand    | Model          | Quantity<br>(Unit/Pcs) | COA No.            | Approval<br>Code | Statu      |  |
| Remarks             | -1                                                          | AUDIO SYSTEMS (HON               | AUDIO SYSTEM)                    | HI-FIDELITY SET                                           | SONY     | MHC-GT4D       | 10/                    | S/T161112154072016 | 1057/16          |            |  |
|                     | 2                                                           | AMPLIFIER, HIFI (BLU-R<br>SYSTEM | AY DISC TM/DVD HOME THEATRE      | AUDIO and VIDEO PLAYER<br>UNIT                            | SONY     | BDV-<br>N9200W | 5                      | S/T161112152522016 | 1095/15          |            |  |
|                     | K < 1                                                       | K                                |                                  | Page: 1 of 1 Go Page                                      | size: 2  | lhange         |                        |                    | Item 1 to 2 of   |            |  |
|                     | You are allowed to select up to a maximum of 10 items only. |                                  |                                  |                                                           |          |                |                        |                    |                  |            |  |
|                     | Product Details                                             | Product Kemarks                  |                                  |                                                           |          |                |                        |                    |                  |            |  |
|                     | PRODUCT INFORMATION                                         |                                  |                                  |                                                           |          |                |                        |                    |                  |            |  |
|                     | Name of Product : AUDIO SYSTEMS (HOME AUDIO SYSTEM)         |                                  |                                  |                                                           |          |                |                        |                    |                  |            |  |
|                     | (Nama Kelengka                                              | apan)                            |                                  |                                                           |          |                |                        |                    |                  |            |  |
|                     | Product Catego                                              | ry                               |                                  |                                                           |          |                |                        |                    |                  |            |  |
|                     | (Jenis Kelengka                                             | apan)                            |                                  |                                                           |          |                |                        |                    |                  |            |  |
|                     | Model No                                                    |                                  | : MHC-GT4D                       |                                                           | Brand    |                | : SONY                 |                    |                  |            |  |
|                     | Voltage                                                     |                                  | : 120-240                        |                                                           | Curren   | t              | a -                    |                    |                  |            |  |
|                     | Frequency                                                   |                                  | : 50/60                          |                                                           | Power    |                | : 270                  |                    |                  |            |  |
|                     | Quantity                                                    |                                  | : 10                             | K1 Form No. :                                             |          |                |                        |                    | Get K1           |            |  |
|                     | COA INFORMATION                                             |                                  |                                  |                                                           |          |                |                        |                    |                  |            |  |
|                     | -                                                           |                                  | COA No.                          | :SJT1611                                                  | 12154072 | 016            |                        |                    |                  |            |  |
|                     |                                                             |                                  | COA Expiry Date                  | :21-01-20                                                 | 18       |                |                        |                    |                  |            |  |
|                     | _                                                           |                                  | Approval Code                    | :1057/16                                                  |          |                |                        |                    |                  |            |  |
|                     | FOR SAFETY FOR ENERGY EFFICIENCY                            |                                  |                                  |                                                           |          |                |                        |                    |                  |            |  |
|                     | Std Ref No.                                                 | : IEC6006                        | 35:2001 (ED.7) + A1 : 2005 + A2: | 2010 Std Re                                               | f No.    | :              |                        |                    |                  |            |  |
|                     | Test Report No.                                             | : 7191125                        | 5070-EEC15/YET                   | Test Re                                                   | port No. |                |                        |                    |                  |            |  |
|                     | Test Cert No.                                               | : CB CER                         | T SG-TN-03986                    | Test Ce                                                   | ert No.  |                |                        |                    |                  |            |  |
|                     | Identical Model                                             | :                                |                                  | Identic                                                   | al Model | :              |                        |                    |                  |            |  |
|                     |                                                             |                                  |                                  |                                                           |          |                | Contraction of the     |                    |                  |            |  |

Figure 4.7: Product Information

- Click on Save Quantity & K1 Info
   to modify/edit Quantity info, or to enter K1 Form
   No. The other information displayed is not allowed to be modified.
- Click on Add ST Item/Product to select more Product / Item for Consignment Text. Only 10 items are allowed per application.
- Click on GerK1 to view K1 information attached to selected COA No. An example of K1 information is shown below.

|    | K1 INFORMATION     |             |               |          |             |        |             |       |                      |            |
|----|--------------------|-------------|---------------|----------|-------------|--------|-------------|-------|----------------------|------------|
| 0. | COAND              | BalancedQty | BalancedValue | DecRefNo | DeclaredQty | ItemNo | PermitRefID | RefID | ReleaseDate          | TariffCode |
|    | SJT161112154072016 | 0           | 0             |          | 0           | n      |             | 0     | 1/1/1900 12:00:00 AM |            |
|    | Close              |             |               |          |             |        |             |       |                      |            |
|    |                    |             | Figu          | re 4.8:  | K1 Int      | orm    | ation       |       |                      |            |

Click on Reset to hide 'Add/Edit Product Information' section.

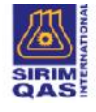

• Click on Remove any of the item/product from the selection.

#### c. Inspection Information

• For first time users of e-CEE, client must save Company Information (Refer to 4.1.1 above) first, before saving inspection information. The following note is displayed on Inspection Tab screen.

| Product Information<br>Inspection (A) |                               | INSPECTION (A) - IN SPECTION INFORMATION                    |
|---------------------------------------|-------------------------------|-------------------------------------------------------------|
| Document                              | Select Location of Inspection |                                                             |
| Declaration                           |                               | userse sowe company into netroite saving inspection actors. |
| Hemarke                               |                               |                                                             |

Figure 4.9: Inspection Tab Screen

• Click on 'Inspection Location Master List' link, as shown below.

| Product Information<br>Inspection (A) |                               | INSPECTION (A) - INSPECTION INFORMATION                                                                  |
|---------------------------------------|-------------------------------|----------------------------------------------------------------------------------------------------|
| Document<br>Declaration<br>Remarks    | Select Location of Inspection | :<br>Click on link below to Add New Inspection Location Information :<br>Inspection Location Master List |

Figure 4.10: Inspection Location Master List

• A popup window will appear as shown below. Enter new Inspection Location details.

|       |                                   | Please click on Location b                                           | elow to view its details.                             |               |
|-------|-----------------------------------|----------------------------------------------------------------------|-------------------------------------------------------|---------------|
| o. De | To enter new Locatio<br>scription | n, enter information below and click on 'Add Ne<br>Inspection Addres | w Location'. You can add more than 1 Location in this | Master i ist. |
| Po    | it KLang                          | Gang .                                                               |                                                       |               |
|       |                                   | INSPECTION LOCATI                                                    | ON INFORMATION                                        |               |
|       | * Location I                      | Description : PORT KLANG                                             |                                                       |               |
| 1     | ocation of inspection             | (Address): KI ANG                                                    |                                                       |               |
|       |                                   |                                                                      |                                                       |               |
|       |                                   |                                                                      |                                                       |               |
|       | Con                               | act Person : a) JERRY                                                | (d                                                    |               |
|       | Tel                               | ephone No. : a) 112233                                               | b)                                                    |               |
|       |                                   | H/P No.: a) 445566                                                   | b)                                                    |               |
|       |                                   |                                                                      |                                                       | ő.            |

Figure 4.11: Inspection Location Information

• Close pop up window. Select Location of Inspection from dropdownlist as shown below.

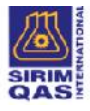

| duct information |                               | INSPECTION (A) - INSPECTION INFORMATION                                                                                                    |  |  |  |  |
|------------------|-------------------------------|----------------------------------------------------------------------------------------------------|--|--|--|--|
| Inspection (A)   | 8                             |                                                                                                    |  |  |  |  |
| Document         | Select Location of Inspection | : - FEFASE SELECT - T                                                                                                    |  |  |  |  |
| Declaration      |                               | Please Select Location of Inspection from dropdownilist above.                                                                                                    |  |  |  |  |
| Remarks          |                               | Inspection Conduct Noder Lief                                                                                                    |  |  |  |  |
|                  |                               |                                                                                                    |  |  |  |  |
|                  |                               | - PLEASE SELECT - V                                                                                                    |  |  |  |  |
|                  |                               | And a state of the state of the |  |  |  |  |

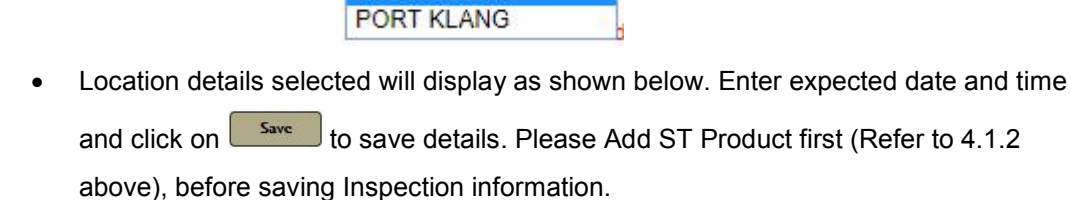

duct Information INSPECTION (A) - INSPECTION INFORMATION Inspection (A) Select Location of Inspection : (PORT KLANC Document Please Select Location of Inspection from dropdownlist above Click on link below to Add New Location Info / Edit / Delete existing information / Declaration Remarks Inspection Location Master List Location of Inspection : KLANG (as selected from above) Contact Person : a) JERRY b) Telephone No. : a) 112233 b) H/P No. : a) 445568 b) Expected date and time : 24-11-2017 9:00 AM  $\mathbf{r}$ Save Back to Saved Loca n/Clear

Figure 4.121: Inspection Information

- To change Inspection Information, select a different Location from dropdown list and click on save Location details.
- Click on Eack to Saved Location/Clear to default to inspection location already saved or to clear location information selected.

Please note that you MUST select location from dropdownlist provided. You are not allowed to enter information in the areas highlighted in grey. Please select a different location and click on Save to change Inspection Information. If location not available in dropdown list, please click on 'Inspection Location Master List' link provided to enter new location details.

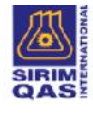

#### d. Document Attachment

Attach relevant supporting documents (optional) for the application as shown below: -

| elect Information |                                                                                                    |                                                          |
|-------------------|----------------------------------------------------------------------------------------------------|----------------------------------------------------------|
| Inspection (A)    |                                                                                                    |                                                          |
| Document          | For offline supporting document submission, please send the supporting document to:                                                                                                    |                                                          |
| Derlaration       |                                                                                                    |                                                          |
| Remarks           | Istang Services Department<br>SIRIM QAS International Sdn. Bhd.<br>No.1. Perdagan Dato' Menteri. P.O. Box 7035                                                                                                    |                                                          |
|                   | Section 2, 40911 Shah Alam                                                                                                    |                                                          |
|                   | Salannar Hand Elwan                                                                                                    |                                                          |
|                   | C MERCER LAND I FRANKLIK I TOWARD                                                                                                    |                                                          |
|                   | Attn: Consignment Services                                                                                                    |                                                          |
|                   | Attn: Consignment Services                                                                                                    | Attach                                                   |
|                   | Attn: Consignment Services No. Document Jescription 1 Centrals of Approval                                                                                                    | Attach                                                   |
|                   | No. Document Description  Centrale of Approval  Control of Approval  Control of Approval  Con | Attach                                                   |
|                   | Attn: Consignment Services No. Document Description Centrate of Approval Difficient of Approval Difficient Approval Difficient Approval Difficient                                                                                                    | Attach<br>Attach<br>Attaci                               |
|                   | Attri: Consignment Services No. Boounet Description Centrale of Approval Detributes of Approval Indianag Invice Invice Custom Kr. form                                                                                                    | Attach<br>Attach<br>Attach<br>Attach<br>Attach<br>Attach |

Figure 4.13: Document Attachment Screen

#### e. Declaration

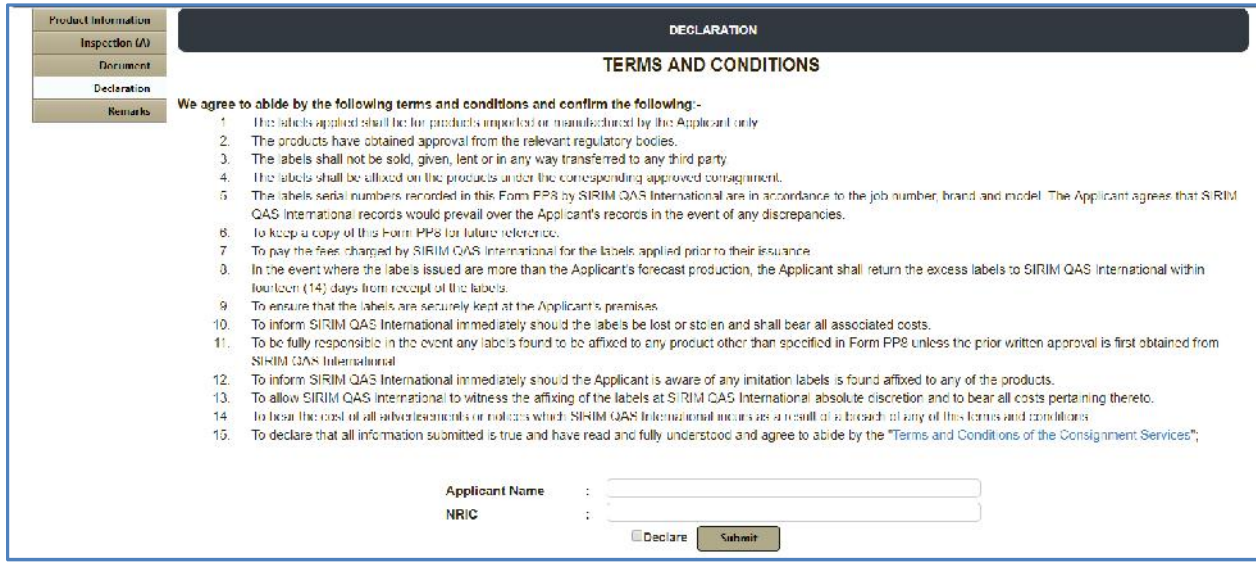

Figure 4.14: Declaration Screen

 Complete the Consignment Test application with the Declaration section and Submit Application. Enter Applicant Name (name of person filling in application form details) and IC No, and click on <a href="Submit">Submit</a> to Submit application (mandatory.)

 Applications not declared or submitted will be saved as 'Draft' and are still editable. Application already submitted cannot be modified (Submit button disappears upon successful submission).

• Importer must regularly check their email for notifications or login to system and check for application status updates.

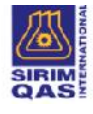

- f. Remark
  - There are 2 different sections for Applicant to enter Remarks, as follows: -

#### i. Application Remarks

Application Remarks by Applicant: Applicant can enter any general remarks regarding application, to notify SIRIM. This section is optional. Alternatively, Applicant can call SIRIM directly for any inquiries.

| Product Information<br>Inspection (A) |                       | REMARKS BY APPLICANT (OPTIONAL) |
|---------------------------------------|-----------------------|---------------------------------|
| Document                              | Remarks by Applicant: |                                 |
| Declaration                           | Charles Control of    |                                 |
| Remarks                               |                       |                                 |
|                                       |                       | Save Remarks                    |

Figure 4.15: Remark by Applicant Screen

Application Remarks by SIRIM: Any Remarks sent by SIRIM will be displayed under 'Remarks by SIRIM', as shown in figure 4.1.6.2 below. Applicant will also receive an email notification, when remarks are sent by SIRIM. Login to system to view remarks and take further action.

| Product Information |                                                        |                                  |
|---------------------|--------------------------------------------------------|----------------------------------|
| Inspection (A)      |                                                        | REMARKS BI AFFLICANI (OF ICINAL) |
| Document            | Remarks by Applicant:                                  |                                  |
| Declaration         |                                                        |                                  |
| Remarks             |                                                        |                                  |
|                     |                                                        |                                  |
|                     |                                                        | Save Remarks                     |
|                     |                                                        | REMARKS BY SIRIM                 |
|                     | No. Application Remarks                                | Create Date                      |
|                     | 1 Minta sediakan CB fest report TUV SUD 001-1206/0-000 | 10-12-2012 04 15 FM              |

Figure 4.16: Remark by SIRIM Screen

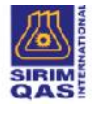

## ii. Product Remarks

Product Remarks by Applicant: Applicant can select product and enter any remarks regarding product, to notify SIRIM. This section is optional. Alternatively, Applicant can call SIRIM directly for any inquiries.

|                | PRODUCT INFORMATION                                        |                                                                                                    |                                |         |               |          |                      |         |          |  |  |
|----------------|------------------------------------------------------------|----------------------------------------------------------------------------------------------------|--------------------------------|---------|---------------|----------|----------------------|---------|----------|--|--|
| Inspection (k) | Figure day on Pandad being in Vesetilation Property Lines. |                                                                                                    |                                |         |               |          |                      |         |          |  |  |
| Declaration    | Ne Product                                                 | ue Pholipti som hann Broker Brane Model Clustering All                                                                                                    |                                |         |               |          |                      |         |          |  |  |
| THE GRADIE     | Na.                                                        |                                                                                                    |                                |         |               | pairport |                      |         |          |  |  |
| Remarks        | 1                                                          | AUGIO EXISTEMS (HOME AUDIO SYSTEM)                                                                                                    | H HEIDEUTY SET                 | SCORE   | MHC OTHE      | 10       | S.T161112154072016   | 1057/15 |          |  |  |
|                | 2                                                          | AMELICIER, I CLOB LERAY DISC TIMOWE HOME THEATRE<br>SYSTEM                                                                                                    | AUDIO and VIDEO PLAYER<br>UNIT | SCNY    | 80V<br>N0200W | 5        | 5 TI61 112 152522016 | 1095/15 |          |  |  |
|                | K < 1                                                      | (a) (b)                                                                                                    | Age 1 of 1 May Pages           | a 7 0   | hange         |          |                      | lten    | 1 10 2 ; |  |  |
|                | You are allowed to avoid up to a maximum of 10 town work.  |                                                                                                    |                                |         |               |          |                      |         |          |  |  |
|                | You're allowed to as                                       | Next up to a maximum of 10 items only.                                                                                                    |                                |         |               |          |                      |         |          |  |  |
|                | You are allowed to an<br>Product Details                   | dect up to a maximum of 10 denix only.<br>Product Branceles                                                                                                    |                                |         |               |          |                      |         |          |  |  |
|                | You are allowed to av<br>Product Details                   | elect op to a manman of 10 items enily.<br>Product Remarks                                                                                                    |                                |         |               |          |                      |         |          |  |  |
|                | You are allowed to an<br>Product Details                   | dest op 15 er mærnar i et 19 form oche.<br>Prindin I Rama (s.<br>PF                                                                                                    | CODUCT REMARKS BY APPLIC       | ANT (OP | RONAL)        |          |                      |         |          |  |  |
|                | You in allower to an<br>Product Details<br>Product Remark  | Produit Ramon's of Witkersonly. Produit Ramon's provide the second second secon | NODUCT REMARKS BY APPLICA      | ANT (OP | nonal)        |          |                      |         |          |  |  |
|                | You are allowed to av<br>Product Details<br>Product Remark | And up to a maximum of UP charactery<br>Product Remarks<br>Product Remarks<br>Pros by Applicant:                                                                                                    | NODUCT REMARKS BY APPLICA      | ANT (OP | TIONAL)       |          |                      |         |          |  |  |
|                | You in allowed to so<br>Product Details<br>Product Remark  | des og for marnen si Wittersede.<br>Podet Breach<br>ss by Applicant:                                                                                                    | XODUCT REMARKS BY APPLICA      | ANT (OP | TONAL)        |          |                      |         |          |  |  |
|                | You are allowed to so<br>Fraduct Details<br>Product Remark | As og is a manner si (Panrechr.<br>Podet Smeets<br>s by Applicant: :                                                                                                    | NODUCT REMARKS BY APPLICA      | ANT (OP | TIONAL)       |          |                      |         |          |  |  |

Figure 4.17: Product Remarks by Applicant

Product Remarks by SIRIM : Any Remarks entered by SIRIM during application processing, will be displayed under 'Product Remarks by SIRIM', as shown in figure below. Login to system to view remarks and take further action.

| _                                                                                    |                                                                                                    |                                                              | PRO          | DUCTINFORMATION                                              |                  |           |                               |  |  |
|--------------------------------------------------------------------------------------|----------------------------------------------------------------------------------------------------|--------------------------------------------------------------|--------------|--------------------------------------------------------------|------------------|-----------|-------------------------------|--|--|
|                                                                                      | Piece Us. K on Product Lebow to Year Deter Product Dearts.                                          |                                                              |              |                                                              |                  |           |                               |  |  |
| No. Product No.                                                                      | No. Product No. Item Name Product Name Brand Woolel Guantity (Unit/Pcs) CDA No. Approval Code Ratus |                                                              |              |                                                              |                  |           |                               |  |  |
| -1 ACO-KOSAN400(0/1)                                                                 | WASHING MACHINE                                                                                     | WASHING MACHINES                                             | SHASP -S     | -208 - 224GB                                                 | S416110920164031 | 150918/30 | Product Application Completer |  |  |
| KK INN                                                                               | Refer Tables Perchants Bon 11                                                                       |                                                              |              |                                                              |                  |           |                               |  |  |
| Year one of away to sched an do                                                      | n maximum of 19 iteras only                                                                         | 6                                                            |              |                                                              |                  |           |                               |  |  |
| Product Details Labe                                                                 | Product Remarks                                                                                     | Progress                                                     |              |                                                              |                  |           |                               |  |  |
|                                                                                      |                                                                                                    |                                                              |              |                                                              |                  |           |                               |  |  |
| 6                                                                                    |                                                                                                    |                                                              |              |                                                              | An extension     |           |                               |  |  |
| PRODUCT REMARKS BY APPLICANT (OPTIONAL)                                              |                                                                                                    |                                                              |              |                                                              |                  |           |                               |  |  |
| Product Remarks by Ap                                                                | plicant: :                                                                                          | PR                                                           | ODUCT REMA   | RKS BY APPLICANT (OPT                                        | IONALJ           |           |                               |  |  |
| Product Remarks by Ap                                                                | plicant: :                                                                                          | PR                                                           | RODUGT REMA  | RKS BY APPLICANT (OPT                                        | IONALJ           |           |                               |  |  |
| Product Remarks by Ap                                                                | plicant: :                                                                                          | PR                                                           | RODUCT REMA  | Save Remarks                                                 |                  |           |                               |  |  |
| Product Remarks by Ap                                                                | plicant: : ·                                                                                        | PR                                                           | PRODUCT REMA | RKS BY APPLICANT (OPT<br>Save Remarks<br>CT REMARKS BY SIRIM | IONALJ           |           |                               |  |  |
| Product Remarks by Ap<br>Document Audit<br>Inspection                                | plicant: : ·                                                                                        | PR                                                           | PRODUCT REMA | RKS BY APPLICANT (OPT                                        | IONALJ           |           |                               |  |  |
| Product Remarks by Ap<br>Document Audit<br>Inspection<br>Test Preparation            | plicant: :                                                                                          | PR<br>I occuments complete<br>ispection dane                 | PRODUCT REMA | RKS BY APPLICANT (OPT                                        | IONALJ           |           |                               |  |  |
| Product Remarks by Ap<br>Document Audit<br>Inspection<br>Test Preparation<br>Testing | plicant: : : : : : : : : : : : : : : : : : :                                                        | PR<br>I occuments complete<br>ispection done<br>csling done. | PRODUCT REMA | RKS BY APPLICANT (OPT                                        | IONALJ           |           |                               |  |  |
| Document Audit<br>Inspection<br>Test Preparation<br>Testing<br>Recommendation        | plicant: : : : : : : : : : : : : : : : : : :                                                        | PR<br>I occuments complete<br>spection dane<br>esting done.  | PRODUCT REMA | RKS BY APPLICANT (OPT                                        | IONALJ           |           |                               |  |  |

Figure 4.18: Product Remarks by SIRIM

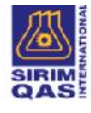

# g. Product Progress (Product Tracking)

Click on <sup>2017K2123543(3/6)</sup> and view job tracking of product application under 'Progress' Tab.

|            |                                    | PF | ROGRESS                |         |        |
|------------|------------------------------------|----|------------------------|---------|--------|
| <b>)</b> . | Product Status                     |    | Action Date            | Remarks | Result |
|            | Document Audit                     |    | 11/6/2017 12:00:00 AM  |         | 8      |
|            | Inspection                         |    | 11/6/2017 12 00:00 AM  |         | 0      |
|            | Awaiting Sample & Test Preparation |    | 11/8/2017 12:00:00 AM  |         | A      |
|            | lesting Assignment                 |    | 11/8/2017 12:00:00 AM  |         | 0      |
|            | Testing                            |    | 11/8/2017 12:00:00 AM  |         | Ø      |
|            | Review & Recommendation            |    | 11/14/2017 12:00:00 AM |         | 0      |
|            | Approval                           |    | 11/15/2017 12:00:00 AM |         | Ø      |
|            | Label Issuance                     |    | 11/15/2017 12:00:00 AM |         | Ø      |
|            | <b>KI</b> V                        |    |                        |         | A      |
|            | Label Issued                       |    | 11/15/2017 12:00:00 AM |         | Ø      |
|            | Fail                               |    |                        |         | A      |
|            | Canceled                           |    |                        |         | A      |
|            | Product Application Completed      |    | 11/15/2017 2 12 18 PM  |         | -      |

Awaiting process / Pending

Figure 4.19: Progress Screen

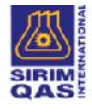

# 5. List of Applications and Application Status

|                                                                                           | n Records New Application                                                                                                    | Company Profile U                                                                                                    | Jser Profile Consultant Use                                                                                                    | r Manua¥FAQ                                                                                                    |                                                                                                    |                                                                                                    |
|-------------------------------------------------------------------------------------------|----------------------------------------------------------------------------------------------------|----------------------------------------------------------------------------------------------------|----------------------------------------------------------------------------------------------------|----------------------------------------------------------------------------------------------------|----------------------------------------------------------------------------------------------------|----------------------------------------------------------------------------------------------------|
|                                                                                           | ·                                                                                                    |                                                                                                    |                                                                                                    |                                                                                                    |                                                                                                    | Close Search                                                                                                    |
|                                                                                           |                                                                                                    | Job No.<br>Company Name<br>Entry Date<br>Status<br>Applications Cr                                                                                                    | : From<br>: - Please Select-<br>cated By : - Both - •                                                                                                    | to<br>•<br>Search Reset                                                                                                    |                                                                                                    |                                                                                                    |
|                                                                                           | L                                                                                                    |                                                                                                    |                                                                                                    |                                                                                                    |                                                                                                    | )                                                                                                    |
|                                                                                           |                                                                                                    |                                                                                                    |                                                                                                    | APPLICATIONS                                                                                                    | 1 Marc                                                                                                    |                                                                                                    |
| No.                                                                                       | Job No.                                                                                                    | Entry Date                                                                                                    | Application Type                                                                                                    | APPLICATIONS<br>Company Name                                                                                                    | Status                                                                                                    | Action                                                                                                    |
| No.                                                                                       | Job No.<br>D2017#1470127                                                                                                    | Entry Date<br>09-10-2017                                                                                                    | Application Type<br>Importer                                                                                                    | APPLICATIONS<br>Company Name<br>DAEWOO ELECTRONICS (M) SDN BHD                                                                                                    | Status<br>Draft                                                                                                    | Action<br>Edit                                                                                                    |
| No.<br>1<br>2                                                                             | Job No.<br>D2017K1470127<br>D2017K1470118                                                                                                    | Entry Date<br>09-10-2017<br>05-10-2017                                                                                                    | Application Type<br>Importer<br>Importer                                                                                                    | APPLICATIONS<br>Company Name<br>DAEWOO ELECTRONICS (M) SDN BHD<br>DAEWOO ELECTRONICS (M) SDN BHD                                                                                                    | Status<br>Draft<br>Draft                                                                                                    | Action<br>Edit<br>Edit                                                                                                    |
| No.<br>1<br>2<br>3                                                                        | Job No.<br>D2017K1470127<br>D2017K147018<br>D2013K1470013                                                                                                    | Entry Date<br>09-10-2017<br>05-10-2017<br>11-04-2013                                                                                                    | Application Type<br>Importer<br>Importer<br>Importer                                                                                                    | APPLICATIONS<br>Company Name<br>DAEWOO ELECTRONICS (M) SDN BHD<br>DAEWOO ELECTRONICS (M) SDN BHD<br>DAEWOO ELECTRONICS (M) SDN BHD                                                                                                    | Status<br>Draft<br>Draft<br>Completed Application                                                                                                    | Action<br>East<br>Edit<br>Quotation                                                                                                    |
| No,<br>1<br>2<br>3<br>4                                                                   | Job No.<br>D2017K1470127<br>D2017K147018<br>D2013K1470013<br>D2013K1321611                                                                                                    | Entry Date<br>09-10-2017<br>05-10-2017<br>11-04-2013<br>09-08-2012                                                                                                    | Application Type<br>Importer<br>Importer<br>Importer<br>Importer                                                                                                    | APPLICATIONS<br>Company Name<br>DAEWOO ELECTRONICS (M) SDN BHD<br>DAEWOO ELECTRONICS (M) SDN BHD<br>DAEWOO ELECTRONICS (M) SDN BHD<br>DAEWOO ELECTRONICS (M) SDN BHD                                                                                                    | Status<br>Draft<br>Draft<br>Completed Application<br>Completed Application                                                                                                    | Action<br>Edit<br>Edit<br>Guotation<br>Quotation                                                                                                    |
| No.<br>1<br>2<br>3<br>4<br>5                                                              | Job No.<br>D2017K1470127<br>D2017K147018<br>D2013K1470013<br>D2012K1321811<br>2017K1470224                                                                                                    | Entry Date<br>09-10-2017<br>05-10-2017<br>11-04-2013<br>09-08-2012<br>25-10-2017                                                                                                    | Application Type<br>Importer<br>Importer<br>Importer<br>Importer                                                                                                    | APPLICATIONS Company Name DAEWOO ELECTRONICS (M) SDN BHD DAEWOO ELECTRONICS (M) SDN BHD DAEWOO ELECTRONICS (M) SDN BHD DAEWOO ELECTRONICS (M) SDN BHD DAEWOO ELECTRONICS (M) SDN BHD                                                                                                    | Status<br>Draft<br>Draft<br>Completed Application<br>Completed Application<br>In Process                                                                                                    | Action<br>Edit<br>Edit<br>Quotation<br>Quotation<br>Quotation                                                                                                    |
| No.<br>1<br>2<br>3<br>4<br>5<br>6                                                         | Job No.<br>D2017K1470127<br>D2017K1470130<br>D2012K1321611<br>2017K1470214<br>2017K1470214                                                                                                    | Entry Date<br>09-10-2017<br>05-10-2017<br>11-04-2013<br>09-012<br>25-10-2017<br>02-10-2017                                                                                                    | Application Type<br>Importer<br>Importer<br>Importer<br>Importer<br>Importer                                                                                                    | APPLICATIONS Company Name DAEWOO ELECTRONICS (M) SDN BHD DAEWOO ELECTRONICS (M) SDN BHD DAEWOO ELECTRONICS (M) SDN BHD DAEWOO ELECTRONICS (M) SDN BHD DAEWOO ELECTRONICS (M) SDN BHD DAEWOO ELECTRONICS (M) SDN BHD                                                                                                    | Status<br>Draft<br>Draft<br>Completed Application<br>In Process<br>In Process                                                                                                    | Action<br>Edit<br>Edit<br>Quotation<br>Quotation<br>Quotation<br>Quotation                                                                                                    |
| No,<br>1<br>2<br>3<br>4<br>5<br>6<br>7                                                    | Job No.<br>D2017K1470127<br>D2017K147013<br>D2013K147013<br>D2013K1470214<br>2017K147024<br>2017K147024<br>2017K1470192                                                                                                    | Entry Date<br>09-10-2017<br>05-10-2017<br>11-04-2013<br>09-08-2012<br>25-10-2017<br>02-10-2017<br>21-09-2017                                                                                                   | Application Type<br>Importer<br>Importer<br>Importer<br>Importer<br>Importer<br>Importer<br>Importer                                                                                     | APPLICATIONS Company Name DAEWOO ELECTRONICS (M) SDN BHD DAEWOO ELECTRONICS (M) SDN BHD DAEWOO ELECTRONICS (M) SDN BHD DAEWOO ELECTRONICS (M) SDN BHD DAEWOO ELECTRONICS (M) SDN BHD DAEWOO ELECTRONICS (M) SDN BHD DAEWOO ELECTRONICS (M) SDN BHD                                                                                                    | Status<br>Draft<br>Draft<br>Completed Application<br>Completed Application<br>In Process<br>in Process<br>Completed Application                                                                                                    | Action<br>Edit<br>Edit<br>Guotation<br>Quotation<br>Quotation<br>Quotation<br>Quotation                                                                                                    |
| No.<br>1<br>2<br>3<br>4<br>5<br>6<br>7<br>8                                               | Job No.<br>D2017K1470127<br>D2017K147013<br>D2013K147013<br>D2013K1470013<br>D2012K1470214<br>2017K1470212<br>2017K1470192<br>2017K1470192                                                                                                    | Entry Date<br>09-10-2017<br>11-04-2013<br>09-08-2012<br>25-10-2017<br>02-10-2017<br>21-09-2017<br>19-09-2017                                                                                                   | Application Type<br>Importer<br>Importer<br>Importer<br>Importer<br>Importer<br>Importer<br>Importer                                                                                     | APPLICATIONS  Company Name DAEWOO ELECTRONICS (M) SDN BHD DAEWOO ELECTRONICS (M) SDN BHD DAEWOO ELECTRONICS (M) SDN BHD DAEWOO ELECTRONICS (M) SDN BHD DAEWOO ELECTRONICS (M) SDN BHD DAEWOO ELECTRONICS (M) SDN BHD DAEWOO ELECTRONICS (M) SDN BHD DAEWOO ELECTRONICS (M) SDN BHD                                                                                                    | Status<br>Draft<br>Draft<br>Completed Application<br>In Process<br>In Process<br>Completed Application<br>Completed Application                                                                                                    | Action<br>Edit<br>Edit<br>duotation<br>Quotation<br>Quotation<br>Quotation<br>Quotation<br>Quotation                                                                                                    |
| No.<br>1<br>2<br>3<br>4<br>5<br>6<br>7<br>8<br>9                                          | Job No.<br>D2017K1470127<br>D2017K147013<br>D2013K1470013<br>D2012K1321911<br>2017K1470224<br>2017K1470224<br>2017K1470292<br>2017K1470192<br>2017K1470199                                                                                          | Entry Date<br>09-10-2017<br>05-10-2017<br>05-00-2017<br>11-04-2013<br>09-09-2012<br>25-10-2017<br>02-10-2017<br>19-09-2017<br>19-09-2017                                                                       | Application Type<br>Importer<br>Importer<br>Importer<br>Importer<br>Importer<br>Importer<br>Importer<br>Importer<br>Importer                                                             | APPLICATIONS  Company Name DAEWOO ELECTRONICS (M) SDN BHD DAEWOO ELECTRONICS (M) SDN BHD DAEWOO ELECTRONICS (M) SDN BHD DAEWOO ELECTRONICS (M) SDN BHD DAEWOO ELECTRONICS (M) SDN BHD DAEWOO ELECTRONICS (M) SDN BHD DAEWOO ELECTRONICS (M) SDN BHD DAEWOO ELECTRONICS (M) SDN BHD DAEWOO ELECTRONICS (M) SDN BHD DAEWOO ELECTRONICS (M) SDN BHD DAEWOO ELECTRONICS (M) SDN BHD DAEWOO ELECTRONICS (M) SDN BHD DAEWOO ELECTRONICS (M) SDN BHD                                                                                                    | Status<br>Draft<br>Draft<br>Completed Application<br>In Process<br>In Process<br>Completed Application<br>Completed Application<br>Completed Application                                                                                                    | Action<br>Edit<br>Edit<br>Guotation<br>Guotation<br>Guotation<br>Guotation<br>Guotation<br>Guotation<br>Quotation<br>Quotation                                                                                            |
| No,<br>1<br>2<br>3<br>4<br>5<br>6<br>7<br>8<br>9<br>9                                     | Job No.<br>D2017K1470127<br>D2017K147015<br>D2012K1470013<br>D2012K121511<br>2017K1470224<br>2017K1470224<br>2017K1470192<br>2017K1470192<br>2017K1470190<br>2017K1470190                                                                           | Entry Date<br>09-10-2017<br>05-10-2017<br>09-08-2013<br>09-08-2012<br>25-10-2017<br>02-10-2017<br>19-09-2017<br>19-09-2017<br>13-09-2017                                                                       | Application Type<br>Importer<br>Importer<br>Importer<br>Importer<br>Importer<br>Importer<br>Importer<br>Importer<br>Importer<br>Importer                                                 | APPLICATIONS  Company Name DAEWOO ELECTRONICS (M) SDN BHD DAEWOO ELECTRONICS (M) SDN BHD DAEWOO ELECTRONICS (M) SDN BHD DAEWOO ELECTRONICS (M) SDN BHD DAEWOO ELECTRONICS (M) SDN BHD DAEWOO ELECTRONICS (M) SDN BHD DAEWOO ELECTRONICS (M) SDN BHD DAEWOO ELECTRONICS (M) SDN BHD DAEWOO ELECTRONICS (M) SDN BHD DAEWOO ELECTRONICS (M) SDN BHD DAEWOO ELECTRONICS (M) SDN BHD DAEWOO ELECTRONICS (M) SDN BHD DAEWOO ELECTRONICS (M) SDN BHD                                                                                                    | Status<br>Draft<br>Draft<br>Completed Application<br>In Process<br>In Process<br>Completed Application<br>Completed Application<br>Completed Application<br>Completed Application                                                                                                    | Action<br>Edit<br>Edit<br>Guistation<br>Quotation<br>Quotation<br>Quotation<br>Quotation<br>Quotation<br>Quotation                                                                                                    |
| No.<br>1<br>2<br>3<br>4<br>5<br>6<br>7<br>8<br>9<br>10<br>11                              | Job No.<br>D2017K1470127<br>D2017K1470135<br>D2013K1470135<br>D2013K1470024<br>2017K1470024<br>2017K1470024<br>2017K1470192<br>2017K1470192<br>2017K1470192<br>2017K1470194<br>2017K1470194<br>2017K1470195<br>2017K1470195                         | Entry Date<br>09-10-2017<br>05-10-2017<br>11-04-2013<br>02-10-2017<br>22-10-2017<br>22-09-2017<br>19-09-2017<br>19-09-2017<br>19-09-2017<br>21-09-2017<br>21-09-2017                                           | Application Type<br>Importer<br>Importer<br>Importer<br>Importer<br>Importer<br>Importer<br>Importer<br>Importer<br>Importer<br>Importer<br>Importer<br>Importer                         | APPLICATIONS  Company Name DAEWOO ELECTRONICS (M) SDN BHD DAEWOO ELECTRONICS (M) SDN BHD                                                                                                    | Status Draft Draft Completed Application In Process In Process Completed Application Completed Application Completed Application Completed Application Completed Application Completed Application Completed Application                                                                                                    | Action<br>Edit<br>Edit<br>Guotation<br>Quotation<br>Quotation<br>Quotation<br>Quotation<br>Quotation<br>Quotation<br>Quotation<br>Quotation                                                                               |
| No.<br>1<br>2<br>3<br>4<br>5<br>6<br>7<br>8<br>9<br>10<br>11<br>12                        | Job No.<br>D2017K470127<br>D2017K470127<br>D2017K47013<br>D2013K470013<br>D2013K470013<br>D017K470224<br>2017K470212<br>2017K470192<br>2017K470192<br>2017K470190<br>2017K470190                                                                    | Entry Date<br>09-10-2017<br>05-10-2017<br>11-04-2013<br>09-08-2012<br>25-10-2017<br>21-09-2017<br>19-09-2017<br>19-09-2017<br>19-09-2017<br>13-09-2017<br>13-09-2017<br>12-06-2017                             | Application Type<br>Importer<br>Importer<br>Importer<br>Importer<br>Importer<br>Importer<br>Importer<br>Importer<br>Importer<br>Importer<br>Importer<br>Importer<br>Importer             | APPLICATIONS  Company Name DAEWOO ELECTRONICS (M SDN BHD DAEWOO ELECTRONICS (M SDN BHD | Status<br>Draft<br>Draft<br>Completed Application<br>In Process<br>In Process<br>Completed Application<br>Completed Application<br>Completed Application<br>Completed Application<br>Completed Application<br>Completed Application                                                                                                    | Action<br>Edit<br>Edit<br>Guotation<br>Quotation<br>Quotation<br>Quotation<br>Quotation<br>Quotation<br>Quotation<br>Quotation<br>Quotation<br>Quotation<br>Quotation<br>Quotation<br>Quotation                           |
| No.<br>1<br>2<br>3<br>4<br>5<br>6<br>6<br>7<br>8<br>9<br>10<br>11<br>11<br>12<br>13       | Job No.<br>D2017K1470127<br>D2017K147013<br>D2013K1470013<br>D2012K1321911<br>2017K1470224<br>2017K1470224<br>2017K1470222<br>2017K1470192<br>2017K1470195<br>2017K1470195<br>2017K1470196<br>2017K1470196<br>2017K1470174<br>2017K1470174          | Entry Date<br>09-10-2017<br>05-10-2017<br>05-10-2017<br>09-08-2012<br>25-10-2017<br>02-10-2017<br>02-10-2017<br>19-09-2017<br>19-09-2017<br>19-09-2017<br>13-09-2017<br>12-06-2017<br>12-06-2017               | Application Type<br>Importer<br>Importer<br>Importer<br>Importer<br>Importer<br>Importer<br>Importer<br>Importer<br>Importer<br>Importer<br>Importer<br>Importer<br>Importer             | APPLICATIONS  Company Name DAEWOO ELECTRONICS (M) SDN BHD DAEWOO ELECTRONICS (M) SDN BHD                                                                                                    | Status Draft Draft Completed Application Completed Application In Process In Process Completed Application Completed Application Completed Application Completed Application Completed Application Completed Application Completed Application Completed Application Completed Application Completed Application Completed Application                                                                                                    | Action<br>Edit<br>Edit<br>Edit<br>Quotation<br>Quotation<br>Quotation<br>Quotation<br>Quotation<br>Quotation<br>Quotation<br>Quotation<br>Quotation<br>Quotation<br>Quotation<br>Quotation                                |
| No.<br>1<br>2<br>3<br>4<br>5<br>6<br>6<br>7<br>8<br>9<br>10<br>11<br>11<br>12<br>13<br>14 | Job No.<br>D2017K1470127<br>D2017K147013<br>D2012K1470013<br>D2012K121511<br>2017K1470224<br>2017K147024<br>2017K147024<br>2017K147019<br>2017K147019<br>2017K147019<br>2017K147019<br>2017K1470174<br>2017K1470174<br>2017K1470172<br>2017K1470172 | Entry Date<br>09-10-2017<br>05-10-2017<br>05-10-2017<br>11-04-2013<br>09-09-2012<br>25-10-2017<br>02-10-2017<br>12-09-2017<br>13-09-2017<br>13-09-2017<br>13-09-2017<br>12-06-2017<br>12-06-2017<br>05-06-2017 | Application Type<br>Importer<br>Importer<br>Importer<br>Importer<br>Importer<br>Importer<br>Importer<br>Importer<br>Importer<br>Importer<br>Importer<br>Importer<br>Importer<br>Importer | APPLICATIONS  Company Name DAEWOO ELECTRONICS (M) SDN BHD DAEWOO ELECTRONICS (M) SDN BHD                                                                                                    | Status Draft Draft Completed Application Completed Application In Process In Process Completed Application Completed Application Com | Action<br>Edit<br>Edit<br>Guotation<br>Quotation<br>Quotation<br>Quotation<br>Quotation<br>Quotation<br>Quotation<br>Quotation<br>Quotation<br>Quotation<br>Quotation<br>Quotation<br>Quotation<br>Quotation<br>Quotation |

Figure 5.1: List of Application

- This screen displays the list of Applications submitted by Importer, their status and current action on each application.
- > 'Status' displays the current processing stage of each application.
- Under 'Action', Click on Edit to edit DRAFT application details before submitting, or click Quotation to view pdf version of Quotation (if available) and proceed to make payment.

|     |                   | QI                        | JOTATION        |                      |           |      |
|-----|-------------------|---------------------------|-----------------|----------------------|-----------|------|
| -   | 2                 | Please select Quotation b | elow to view an | d Print Quotation PD | F.        |      |
| No. | Quotation Type    | Quotation No.             | Quotation Date  |                      | Total     | Paid |
| 1   | Initial Quotation | 2017Quo08375              | 10/30/2017      | 7 8:15:28 AM         | 561,80    | NO   |
|     |                   | View and Print            | t Quotation     | Close                | di karana |      |

Figure 5.2: View/Print Quotation

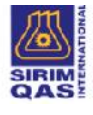

Click on <u>View and Print Quotation</u> to view the quotation in pdf format. New popup will appear if quotation type is "Initial Quotation" to allow user make selection either to displays "Initial Quotation" or "Proforma Invoice".

| PRINTOUT TYPE                           |
|-----------------------------------------|
| Please select Printout Type             |
| Initial Quatation     Pro-Forma Invoice |
| Preview Close                           |

Figure 5.3: Select Initial Quotation or Pro-Forma Invoice

- Select either "Initial Quotation" or "Proforma Invoice" and click on Preview
- Click on on each individual application, (for e.g <sup>2017K1470224</sup>), to view Application Form details.
- Status of each application explains the different processing stage that the application is currently in, and its description is displayed at the top right of the Application Form.

|         | -                | CONSIGNMENT TEST APPLICATION FORM |                                                  |
|---------|------------------|-----------------------------------|--------------------------------------------------|
| Job No. | :: U201/K14/0128 | Status                            | : New Incoming Application, Awaiting Ventication |
|         |                  |                                   |                                                  |

Figure 5.4: Application Status

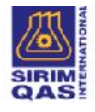

| Status /         | Action    | Application Status (Description)            |
|------------------|-----------|---------------------------------------------|
| Processing Stage |           |                                             |
| Draft            | Edit      | Draft Application. Awaiting                 |
|                  |           | Submission                                  |
|                  |           | Applications that are not submitted yet     |
|                  |           | and are still editable. Client can click on |
|                  |           | Edit to edit application details before     |
|                  |           | submission.                                 |
| Incoming         |           | New Incoming Application. Awaiting          |
| Application      |           | Verification                                |
|                  |           | Application already submitted and cannot    |
|                  |           | be edited. Awaiting verification by SIRIM.  |
| Verification     | Quotation | Application Receive by Officer.             |
|                  |           | Awaiting Generation of Job No.              |
|                  |           | Application awaiting verification and       |
|                  |           | preparation of Quotation.                   |
| Quotation        | Quotation | Job No. Generated, Awaiting                 |
|                  |           | Quotation & Payment                         |
|                  |           | Application successfully verified and       |
|                  |           | Awaiting Quotation. Click on Quotation to   |
|                  |           | view pdf version of Quotation. Client can   |
|                  |           | proceed to make payment.                    |
| In Process       | Quotation | Application in process                      |
|                  |           | Application is currently being processed    |
|                  |           | by SIRIM.                                   |
|                  |           | Quotation link Quotation remains.           |
| Completed        | Quotation | Application Completed                       |
| Application      |           | Quotation link Quotation remains.           |

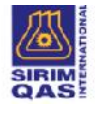

# 6. Search

> This screen allows Client Users to search for existing applications by entering relevant information in text field.

| Job No.                 |                  |
|-------------------------|------------------|
| Company Name            | •                |
| Entry Date              | to               |
| Status                  | : Please Select- |
| Applications Created By | : - Both - T     |
|                         | Search           |

Figure 6.1: Search Screen

> Client can search based on Job No, Entry Date, Category, and Status.

# 7. Company Profile

This screen allows client to view and its company / branch information as retrieved from ST, including: -

|                   |   |          |                      |      |          |                 | EORMATION .        |         |                  |                |                |
|-------------------|---|----------|----------------------|------|----------|-----------------|--------------------|---------|------------------|----------------|----------------|
|                   |   |          |                      |      |          | COMPANY IN      |                    |         |                  |                |                |
| oc Company Name   |   |          |                      |      | a) No.   | A               |                    |         |                  | ApprovalStatus |                |
| IEST SDN BHD (HC) | _ |          |                      | 1264 | 5UA      | 1.              | 3 jalan satu 11111 |         |                  | Approved       |                |
| K < 1 > >I        |   |          |                      |      |          | Page: 1 of 1 Ge | Page size: 1 Chang | ic.     |                  |                | Item 1 to 1 of |
|                   |   |          |                      |      |          | 100 miles       |                    |         |                  |                |                |
|                   |   |          |                      |      |          | COMPANY         | DETAILS            |         |                  |                |                |
| ROB/ROC No.       |   | 12       | 123456A              |      |          |                 | Address *          |         | : 123 JALAN SALU |                | - 3            |
| Company Name      |   | 32       | TEST SON PHD         |      |          |                 |                    |         |                  |                |                |
| Fax No.           |   | - 22     | 03-27132991          |      |          |                 |                    |         |                  |                |                |
|                   |   |          | CONTACT REP.         |      |          |                 | 6                  |         | CONTACT BE       |                |                |
| •1                |   |          | JOIN MOTTER.         |      |          |                 |                    | 100     | CONTROLLE        |                |                |
| Name              |   | JAMES    |                      |      |          |                 | Name               | 1.0     |                  |                |                |
| Desg              | 3 | MANAGE   |                      |      |          |                 | Desg               | - 1 - L |                  |                |                |
| lei No.           | ۲ | 03123456 | 76                   |      | Ext: 111 |                 | lel No.            |         |                  | Ext:           |                |
| Email             | : | SHAHRUL  | NO TAIRY & CMAIL COM |      |          |                 | Email              | :       |                  |                |                |
| LID Ma            |   | 01234:57 | 89                   |      |          |                 | HP No.             |         |                  |                |                |

Figure 7.1: Company Profile

Company List displayed includes Company HQ and its Branches. Click on Company (row) to view and edit its details.

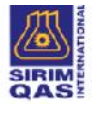

- Click on Reset to clear textbox.
- Any updates on company information should be done at ST. Latest update at ST will be reflected at eCEE.

## 8. User Profile

- This screen allows importer to manage different users across many of its company branches, including: -
  - View and edit user details;
  - Add/Delete users;
  - Search for existing users

|                         | US                                                      | ER LIST                                                |                   |
|-------------------------|---------------------------------------------------------|--------------------------------------------------------|-------------------|
| No. Hull Name           | User ID 1                                               | Ema                                                    |                   |
|                         | rtok-tynigine:<br>In                                    | vic finaliti nyy (dip nataran<br>You Rope Gre I Change | litem 1 to 1 of 1 |
|                         | USE                                                     | R DETAILS                                              |                   |
| Login ID "              | : COMPANYTEST001                                        | Contact No. : COMPANYTEST001                           |                   |
| Password *              |                                                         | Email * ; SHAHRULKHAIRY@GMAIL.COM                      |                   |
| Full Name "<br>Branch * | : COMPANYTEST001<br>: (TEST SDN RHD(HO) 123.JAI AN SATU | Remarks :                                              | •                 |
|                         | MActive MAdmin                                          | Jelete                                                 |                   |

#### Figure 8.1: User Profile

- User List displays all users that have access to e-CEE within the company organization and Branches.
- > Only Admin can decide to Add, Delete, or Modify User details.
- Enter User details, and select the branch (or HQ) where user is located. The dropdown list below only displays list of branches already approved by SIRIM.

| Branch * | TEST SDN BHD(HC) - 123 JALAN SATU |  |
|----------|-----------------------------------|--|
|          | PLEASE SELECT                     |  |
|          | TEST SON BHD(HO) 123 JAI AN SATU  |  |

- > Tick 'Active' to activate user account and tick 'Admin' if user is Administrator.
- > Click on Add new user.
- > Click on User (Row) to view and edit its details.

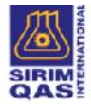

# 9. Consultant Profile

- Importer (client users) can also allow Consultants to apply for Consignment Test on behalf of them.
- Consultant must contact SIRIM and provide necessary details / documents (e.g letter of agreement between Consultant and Importer). SIRIM will register an eCEE account and 'Add Consultant' as authorized agent for Importer.
- Under Consultant Profile, Importer can view list of authorized Consultants that can apply for Consignment Test on behalf of Importer (Consultant already added to eCEE by SIRIM).

|                   |     |              |            |          | CONSU             | LTANT               |      |                       |             |
|-------------------|-----|--------------|------------|----------|-------------------|---------------------|------|-----------------------|-------------|
| o. Company Name   | _   |              | Licence No | / IC No. |                   | Acdr                | ress | ApprovalStatus        |             |
| record found      | ī   |              |            |          | Fager 1 of 1 sine | Bane size 20 Utampe |      |                       | item 0 to 0 |
| The second second | 3   |              |            |          |                   | and an exchanged    |      |                       |             |
|                   |     |              |            |          | COMPANY           | DETAILS             |      | and the second second |             |
| ROB/ROC No. *     |     |              |            |          |                   | Registration Type   | :    | PLEASE SELECT -       | •           |
| Company Name      | *   |              |            |          |                   | Organization Type   | :    | - PLEASE SELECT -     |             |
| Address *         | 100 |              |            |          |                   | City                |      | PLEASE BELEDI         |             |
|                   |     |              |            |          |                   | State               | :    | PLEASE SELECT         |             |
|                   |     |              |            |          |                   | Country             | :    | (-PLEASE SELECT -     | •           |
| Postcode          |     |              |            |          |                   | Fax No.             | 5    |                       |             |
| Website           |     |              |            |          |                   |                     |      |                       |             |
|                   |     | CONTACT PERS | ON 1       |          |                   |                     |      | CONTAGT PERSON 2      |             |
| Name              |     |              |            |          |                   | Name                |      |                       |             |
| Desg              | a Ì |              |            |          |                   | Desg                | e 8  |                       |             |
| Tel No.           | : ( |              |            | Ext:     |                   | Tel No.             |      |                       | Ext :       |
| Emali             | : 1 |              |            |          |                   | Email               | 1.0  |                       |             |
| HP No.            | 10  |              |            |          |                   | HP No.              |      |                       |             |

Figure 9.1: Consultant Profile

Company can choose to terminate the services of any of its Consultants by requesting SIRIM to remove Consultant from List of authorized Consultants.

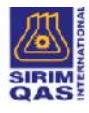

# **10. Consultant as Applicant**

Consultant can apply for Consignment Test on behalf of Companies, but they must be preregistered with SIRIM.

#### a. Consultant Registration

- > Consultant registration can ONLY be done by SIRIM.
- Consultant must contact SIRIM and provide necessary details / documents (e.g letter of agreement between Consultant and Importer). SIRIM will register and create an eCEE account for Consultant. Once this is done, Consultant will receive an email notification with login details from SIRIM.
- SIRIM will then 'Add Consultant' as authorized agent for Importer. Consultant will receive another email notification informing that Importer has been added for Consultant. Consultant can now begin Consignment Test Application.

#### b. Consultant login & Menu Bar

- After SIRIM has registered Consultant with eCEE, an email notification with login information will be sent to Consultant.
- > Login to eCEE using login details provided in email.
- Consultant can view and have access to the following screens. Point to the main menu, and click on sub menu to access to particular screen.

| Application Records | New Application | Company Profile | User Profile | Importer     | User Manuel/FAQ                   |       |        |             |
|---------------------|-----------------|-----------------|--------------|--------------|-----------------------------------|-------|--------|-------------|
|                     |                 |                 |              |              | User Marnal                       |       |        |             |
|                     |                 |                 |              |              | FAQ                               |       |        | Open Search |
| -                   |                 |                 |              |              | Consignment Services Into         |       |        |             |
|                     |                 |                 |              |              | Consignment Services Process Flow |       |        |             |
| •                   |                 |                 |              |              | Guideline for Rework Process      | - L - |        |             |
| Ne. leita Ne.       |                 | Fining Caller   |              | Appleance Ty | Guideline for 100% Safety Test    |       | Status | Arlican     |

#### Figure 10.1 Menu Bar

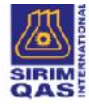

# c. Consultant's Company Profile (same as 7.0 above)

> This screen allows client to view its company / branch information.

| Application Records | New.                                    | Application Company Profile    | User Profile | Importer Us        | er Manuel/FAQ       |                             |            |                                             |                   |                |  |
|---------------------|-----------------------------------------|--------------------------------|--------------|--------------------|---------------------|-----------------------------|------------|---------------------------------------------|-------------------|----------------|--|
|                     |                                         |                                |              |                    | COMPANY             | FORMATION                   |            |                                             |                   |                |  |
| to. Company Name    | _                                       | Liver                          | ce No. Addr  | లు                 |                     |                             | _          |                                             |                   | ApprovalStatus |  |
| IENAGA MASYHU       | K (M) SE                                | NI 6HD (HG) 2097               | 20-M 2014    | FT DOSB-DUNT JALAN | TEUDK DATUK 28/40 C | HE PERS ARVIN SEPARICISE    | KSVEN 28-4 | 0400 SHAH ALAM SELANGUR                     |                   | Approved       |  |
| K K K               | No Cip M Page 1 ul Ce Pagester 1 Change |                                |              |                    |                     |                             |            |                                             | Huern 1 to 1 of   |                |  |
|                     |                                         |                                |              |                    | COMPAN              | Y DETAILS                   |            |                                             |                   |                |  |
| ROB/ROC No.         | 2                                       | : 250720 M                     |              |                    |                     | Address *                   |            | : J OT PT 5038 5041 JALAN TELUK DATUK 28/40 |                   |                |  |
| Company Nam         |                                         | : TENAGA MASYHUR               | M) SON DHD   |                    |                     |                             |            | OFF PERSIARAN SEPANG                        |                   |                |  |
| Fax No.             |                                         | : 03-51920031                  |              |                    |                     |                             |            | SEKSYEN 20                                  |                   |                |  |
|                     |                                         | CONTACT PE                     | RSON 1       |                    |                     |                             |            | CONTACT PER:                                | SON 2             |                |  |
| Name                | - 25                                    | MOHD KHARULEASRIN              |              |                    |                     | Name                        | đ          | MAZI AN BACHEE                              |                   |                |  |
| Desg                | 1                                       | TECHNICAL EXEC                 |              |                    |                     | Desg                        |            | PRODUCTION MANAGER                          | RODUCTION MANAGER |                |  |
| Tel No.             |                                         | 03-5192 8899                   |              | ] Ext : [          |                     | Tel No.                     | :          | 03-0192 8899                                | Ext:              |                |  |
| Email               | 32                                      | KHARUF TECHATERATUSINAR COM MY |              | Email              |                     | MAZI ANIQI FRAHISINAH GOM M | Υ.).       |                                             |                   |                |  |
|                     | P No 019 398 0291                       |                                |              | HP No              |                     | 012 2642482                 |            |                                             |                   |                |  |

Figure 10.2: Consultant Company Profile

- Company List displayed includes Company HQ and its Branches. Click on Company (row) to view and edit its details.
- > Click on Reset to clear textbox.
- > Contact SIRIM to update any relevant details.

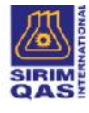

## d. Consultant's User Profile (same as 8.0 above)

- This screen allows consultants to manage different users across many of its branches, including: -
  - View and edit user details;
  - Add/Delete users;
  - Search for existing users

|                       |                                                                        | USER LIST                                            |                                    |                  |
|-----------------------|------------------------------------------------------------------------|------------------------------------------------------|------------------------------------|------------------|
| No. Full Name         | Den II                                                                 | ) Final                                              |                                    |                  |
| 1 MOHO KHAIRUL HASRIN | khairul                                                                | khairul-teo                                          | chexterajusinan.com.my             |                  |
| 2 MAZEAN BACHEE       | madan                                                                  | _tenagant mazlan@t                                   | erajusinat.comumy                  |                  |
| K K 1 2 N             |                                                                        | Fage: 1 of 1 100 Fage size 2 Change                  |                                    | ttem 1 to 2 of 2 |
| Login ID "            | : KITAIRUL                                                             | USER DETAILS<br>Contact No.                          | : 03-5162 0099                     |                  |
| Password *            | :                                                                      | Email *                                              | : KILAIRUL-TECH@TERAJUSINAR.COM.MY | )                |
| Full Name *           | : MOHD KHAIRUL HASKIN                                                  | Remarks                                              | : [                                | )                |
| Branch '              | : (TENAGA MAGVI ILR (M) GDN BIID(IIG) - LOT FT 503<br>Plactive Pladmin | 0-5041 JALAN TELUK DATUK 2040 OFF PERSIARAN SEPANG S | SEKSYEN 20                         | •)               |

#### Figure 10.3: Consultant Profile

- User List displays all users that have access to e-CEE within the company organization and Branches.
- > Only Admin can decide to Add, Delete, or Modify User details.
- Enter User details, and select the branch (or HQ) where user is located. The dropdown list below only displays list of branches already approved by SIRIM.

| Branch *           | TENAGA MASYI JUR (M) SDN DI DI DI DI DI DI DI PT 5000-5041 JALAN TELUK DATUK 2040 OFF PERSIARAN SEPANO SEKSYEN 20 | ा 🕶 |
|--------------------|----------------------------------------------------------------------------------------------------|-----|
| Contraction of the | - PLEASE SELECT -                                                                                                 |     |
|                    | TENAGA MASYIUR (M) SDN BHD(HQ) - LOT PT 5000-5041 JALAN TELUK DATUK 20/40 OPT PERSIARAN SERANG SEKSYEN 20         |     |
|                    |                                                                                                    |     |

- > Tick 'Active' to activate user account and tick 'Admin' if user is Administrator.
- > Click on Add new user.
- Click on User (Row) to view and edit its details.
- Click on Delete selected Company Branch (row).
- Click on Reset to clear textbox. Click on Open Search to search for User from User List.

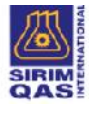

#### e. Importer / COA Holder Profile

- This screen displays list of all importers (companies) who have acknowledged and added Consultant to their list of authorized Consultants (see 9.0 above). This means, Company has given Consultant permission to apply for Consignment Test on their behalf whenever necessary.
- Consultant can ONLY apply for Consignment Test for importers ADDED to the list below.

| Application Records | New Applicat | ion Company Profile Use | ar Profile Importer | User Manual/FAQ             |                       |       |                                     |                  |  |
|---------------------|--------------|-------------------------|---------------------|-----------------------------|-----------------------|-------|-------------------------------------|------------------|--|
|                     |              |                         |                     | IMPORTER / COA H            | HOLDER                |       |                                     |                  |  |
| No. Company Name    |              | Licence No / IC No.     | Address             |                             |                       |       |                                     | ApprovalStatus   |  |
| PANASONIC MALAYS    | A SON BHD    | 26975W                  | LOT 10, JALAN 13    | 2, 46200 SELANGOR MALAYSIA  |                       |       |                                     |                  |  |
| ACRODIGIT SDN BHD   | 2            | 601373A                 | 29-1, JALAN ARA     | SD7/3A BANDAR SRI DAMANSARA | 52200 KUALA LUMPUR 52 | 200 V | WILAVAH PERSEKUTUAN MALAYSIA        |                  |  |
| K < 1 > >           |              |                         |                     | Page: 1 of 1 Go Pa          | ige size: 2 Change    |       |                                     | Item 1 to 2 of 2 |  |
|                     |              |                         |                     | COMPANY DET                 | AILS                  |       |                                     |                  |  |
| ROB/ROC No. *       |              | : 26975W                |                     | 1                           | Registration Type     |       | : ROC - PRIVATE LIMITED             | •                |  |
| Company Name        |              | PANASONIC MALAYSIA SDN. | BHD.                |                             | Organization Type     |       | : PLEASE SELECT -                   | •                |  |
| Address *           |              | : LOT 10,               |                     |                             | City                  |       | - PLEASE SELECT -                   |                  |  |
|                     |              | JALAN 13/2,             |                     |                             | State                 |       | SELANGOR                            | •                |  |
|                     |              |                         |                     |                             | Country               |       | : PLEASE SELECT -                   | •)               |  |
| Postcode            |              | : 46200                 |                     |                             | Fax No.               |       | : 03-79541194                       |                  |  |
| Website             |              | £ [                     |                     |                             |                       |       |                                     |                  |  |
|                     |              | CONTACT PERSON 1        |                     |                             |                       |       | CONTACT PERSON 2                    |                  |  |
| Name                | : ABDU       | AZIM BIN BAHAROM        |                     |                             | Name                  | :     | KAMALLUDIN BIN PARDZAN              |                  |  |
| Desg                | : TECH       | TECHNICAL SUPPORT       |                     |                             | Desg                  | :     | EXECUTIVE                           |                  |  |
| Tel No.             | : 03-795     | 79537589 Ext :          |                     |                             | Tel No.               | :     | 03-7953 7541                        | Ext :            |  |
| Email               | : ABOUL      | LAZIM@MY.PANASONIC.COM  |                     |                             | Email                 |       | KAMALLUDIN PARDZAN@MY PANASONIC.COM |                  |  |
| HP No.              | : 019-77     | 68645                   |                     |                             | HP No.                | :     | 013-6763945                         |                  |  |
|                     |              |                         |                     | Reset                       |                       |       |                                     |                  |  |

Figure 10.4: Importer Profile

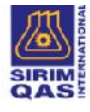

## f. Consultant Applying for New Consignment Test

- Login to system and select New Application in Menu Bar.
- Since steps for application process is the same as application done by Company, (see No 4.0 above), please follow steps in 4.0 above.
- > Consultant can apply for Consignment Test under Consultant's name (as Applicant).

|                                |                                                                                                    | APPI                                                        | LICANT                                                      |                                                                                                    |             |
|--------------------------------|----------------------------------------------------------------------------------------------------|-------------------------------------------------------------|-------------------------------------------------------------|----------------------------------------------------------------------------------------------------|-------------|
| Company Name<br>Address        | : TENAGA MASYHUR (M) SON BHD<br>: LOT PT 5038-5041 JALAN TELUK L<br>2040 OFF PERSIARAN SEPANG<br>SEKSYEN 29 40400 SHAF ALAM<br>SELANGOR MALAYSIA | (HQ)<br>ATUK<br>Change Branch                               | Registration No.                                            | : 250/2044                                                                                             |             |
| Fax                            | : 03-61928831                                                                                                    | li a                                                        | Website                                                     | 3                                                                                                    |             |
|                                | CONTACT PERSON 1                                                                                                    |                                                             |                                                             | CONTACT PERSON 2                                                                                       |             |
| Name<br>Tel<br>HP No.<br>Emali | : MOLD KI MIRUL HASRIN (TECHNI<br>: 03-5192 0999<br>: 019-396 9291<br>: khairul-tech@terajusinar.com my                                          | CAL EXEC)                                                   | Name<br>Tel<br>HP No.<br>Email                              | : MAZLAN DACHEE (PRODUCTION MANAGER)<br>: 03-5192/0039<br>: 012-2642462<br>: mazlan@terajusinar.com.my |             |
| No. ROC/ROB                    | Importer Name                                                                                                    | Addit:                                                      |                                                             | Contact                                                                                                | Artice      |
| 1 601072A                      | ACRODIGIT SON BIID                                                                                                    | 29-1, JALAN ARA SD7/3A DANDA<br>52200 WILAYAH PERSEKULUAN M | R SRI DAMANSARA 52200 KUALA LUMP <mark>U</mark><br>MALAYSIA | R. SIEW PC4K notive tel: 00-62804570 Fax: 03-62204573 Hp: 012<br>2130590 small : acredg@gmall.com      | Delete      |
| KK 1>                          | *                                                                                                    | Page 1 of 1                                                 | Gor Page size 1 Change                                      | lberr 1                                                                                                | 1 to 1 of 1 |
|                                |                                                                                                    | Se                                                          | earch                                                       |                                                                                                    |             |

Figure 10.5: Application Screen

Click on search to Add Importer (to select which Importer the application is done for). Consultant can only view list of Importers who acknowledge them as their Consultants (see 9.0 above).

|     | COA HOLDER                      |                        |                                                                                                    |  |  |  |  |  |
|-----|---------------------------------|------------------------|----------------------------------------------------------------------------------------------------|--|--|--|--|--|
| No. | Company Name                    | Licence No / IC<br>No. | Address                                                                                              |  |  |  |  |  |
| 1   | PANASONIC MALAYSIA SDN.<br>BHD. | 26975W                 | LOT 10, JALAN 13/2, 46200 SELANGOR MALAYSIA                                                          |  |  |  |  |  |
| 2   | ACRODIGIT SDN BHD               | 601373A                | 29-1, JALAN ARA SD7/3A BANDAR SRI DAMANSARA 52200 KUALA LUMPUR 52200 WILAYAH<br>PERSEKUTUAN MALAYSIA |  |  |  |  |  |
|     | Close                           |                        |                                                                                                    |  |  |  |  |  |

#### Figure 10.6: Select Importer

- Proceed with application by following steps in 4.0 above. Since steps for application process is the same as application done by Company, (see No 4.0 above), please follow steps in 4.0 above.
- Consultant can view and search list of applications submitted and their status (see 5.0 and 6.0 above).